### 課題の作成

- ・ファイルでの提出
- ・クイズの作成

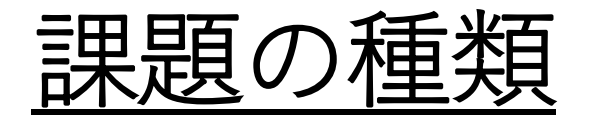

課題機能には以下の2種類があります

·課題-

WordやExcelその他ファイルを添付して提出することが可能

・クイズ-

MicrosoftFormsを利用し回答フォーマットを作成して 回答してもらう

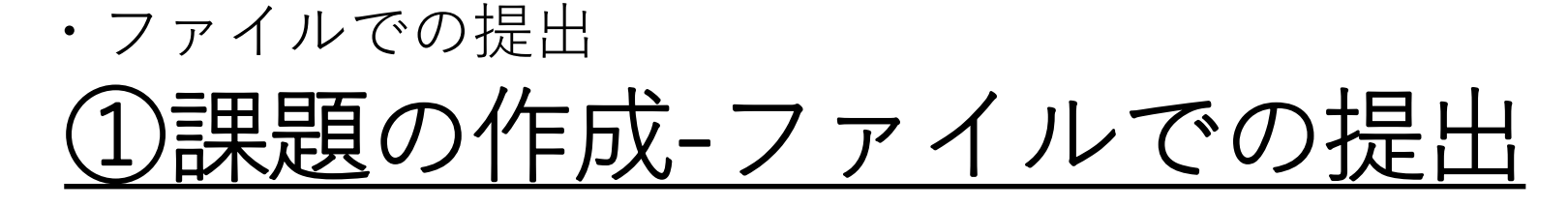

チーム内の一般チャネルを選択し、課題を選択します。作成を押下し、課題を選択します。

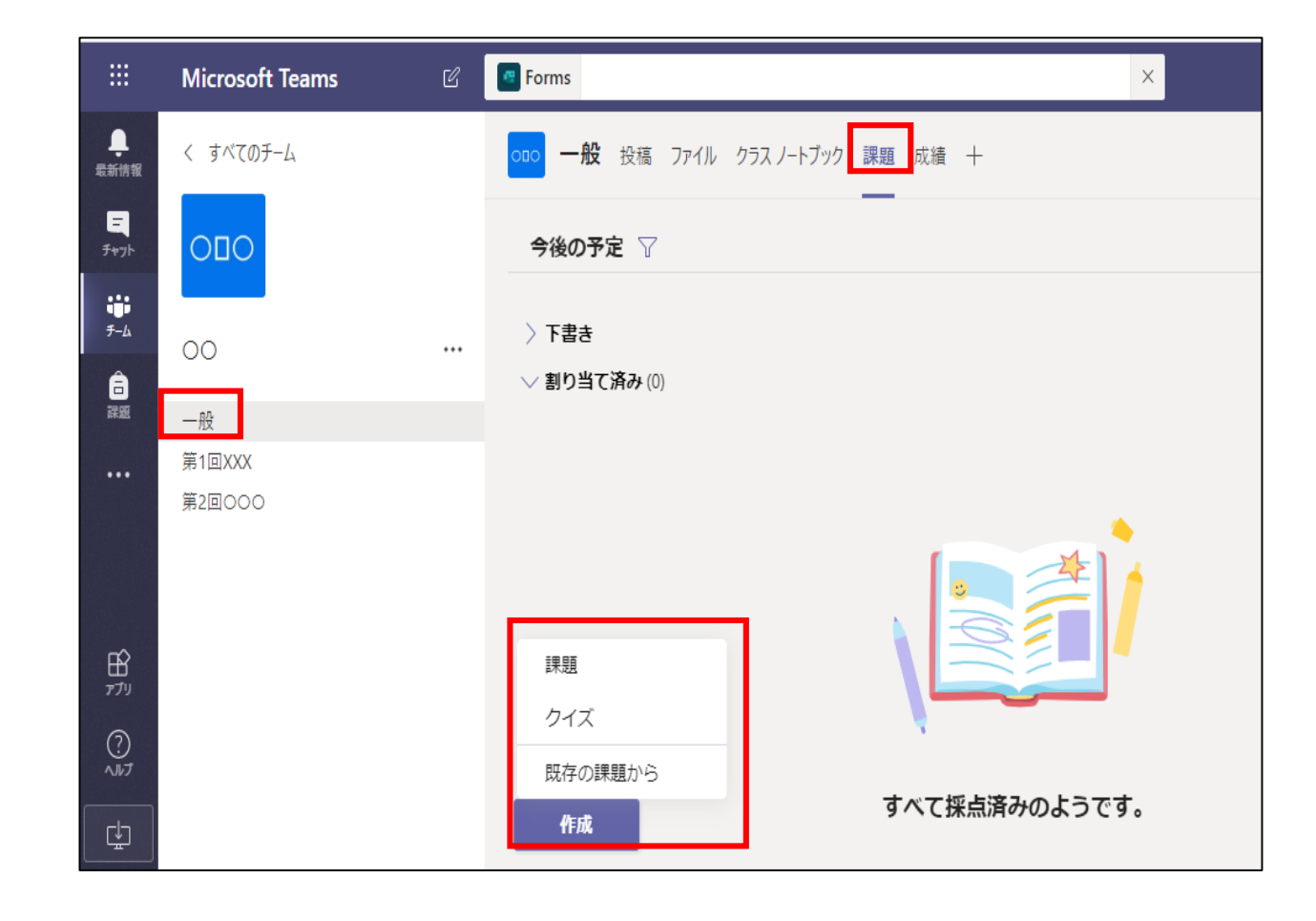

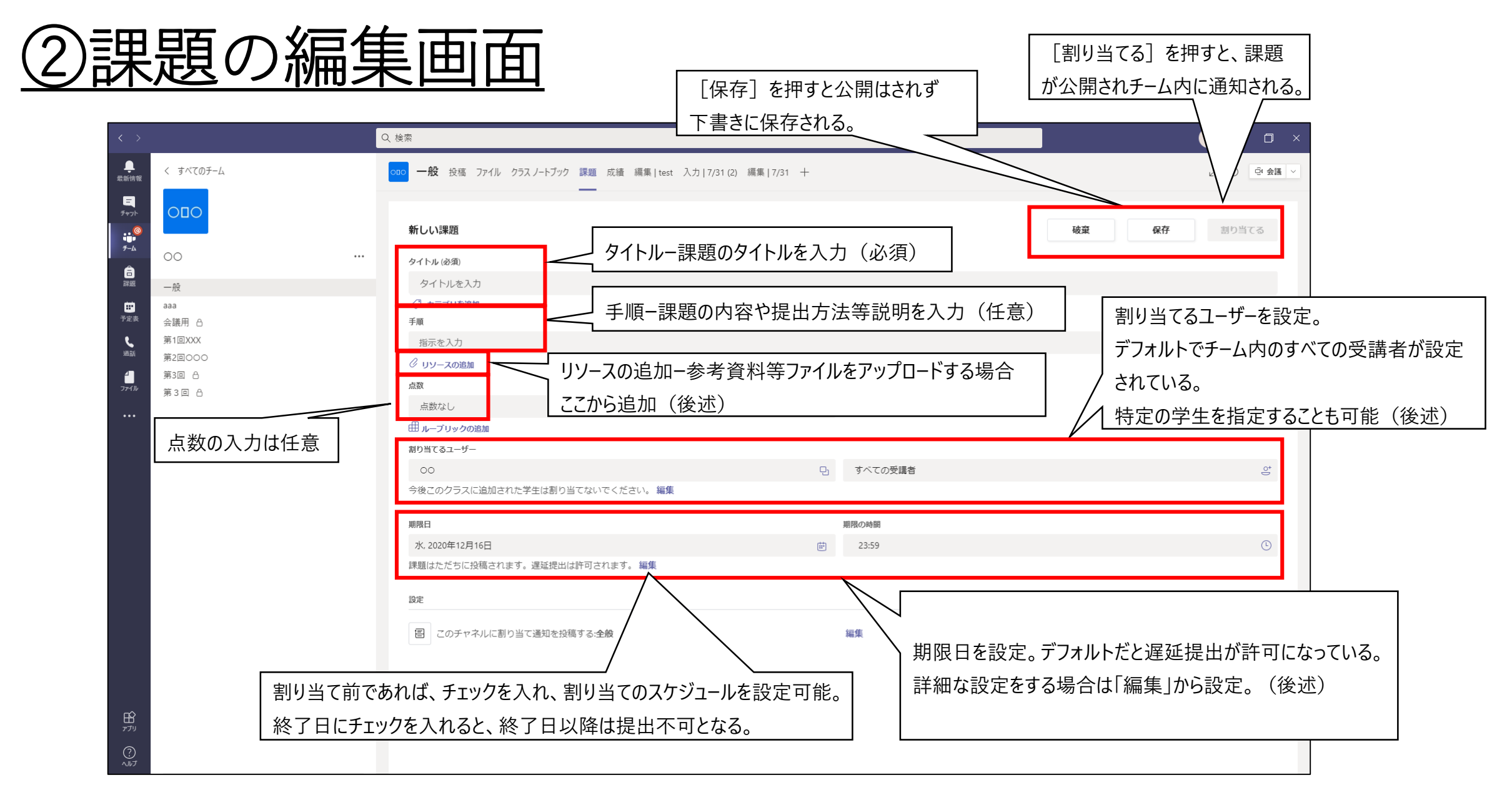

## <u>③リソースの追加(1/2)</u>

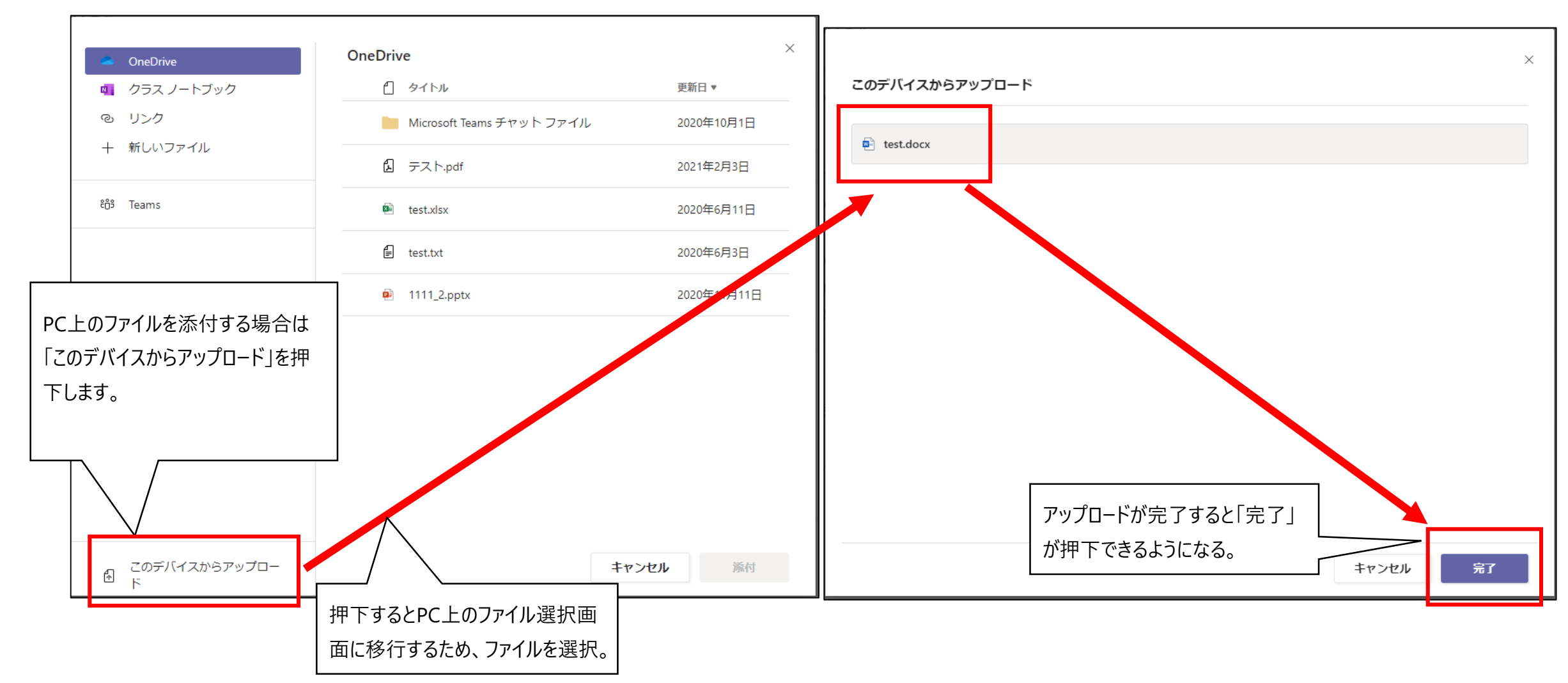

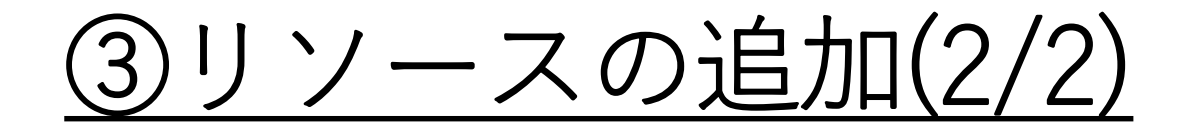

リソースの追加よりファイルを添付するとリソースの追加の上にファイルが表示される。

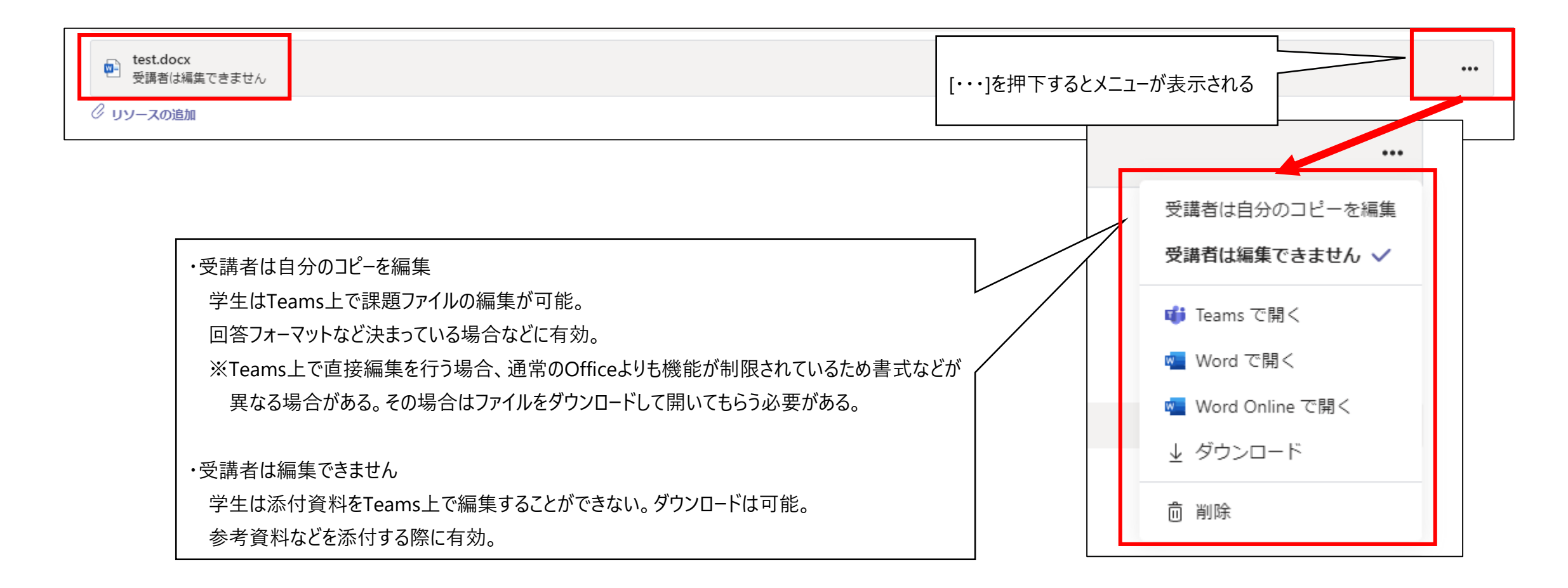

## <u>④割り当てるユーザー</u>

#### 割り当てるユーザーはデフォルトでチーム内のすべてのユーザーになっています。

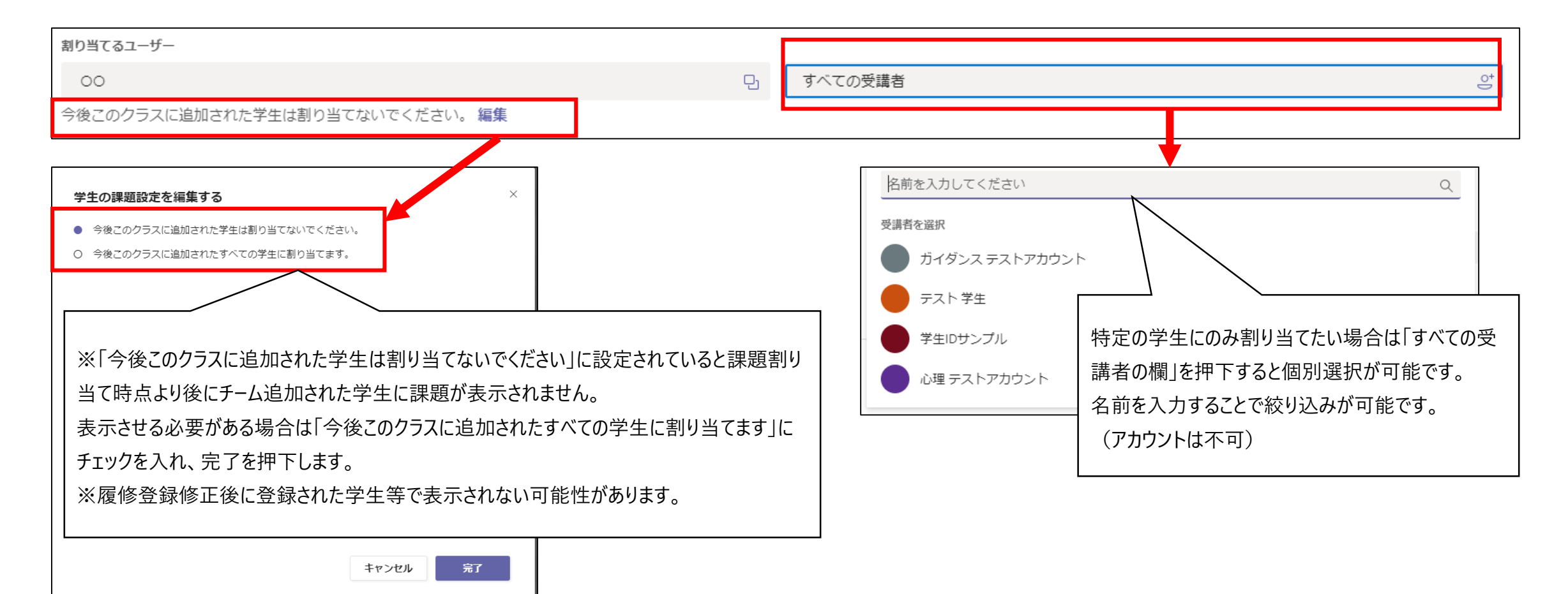

<u>⑤スケジュール設定</u>

#### 課題の予約や期限の設定が可能です。詳細な設定は編集を押下します。

| 期限日                                          |                                                |                                                                                                    |               | 期限の時間                                                                      |   |
|----------------------------------------------|------------------------------------------------|----------------------------------------------------------------------------------------------------|---------------|----------------------------------------------------------------------------|---|
| 水, 2021年2月17日                                |                                                |                                                                                                    | ÷             | 23:59                                                                      | Ŀ |
| 課題はただちに投稿されます。遅延                             | 提出は許可されます。 編 <b>集</b>                          |                                                                                                    |               |                                                                            |   |
| 課題のタイムラインを編集                                 |                                                | ×・今後割り当                                                                                                    | てるよう          | にスケジュールを設定する                                                               | 7 |
| ✓ 今後割り当てるようスケジュール設定する<br>投稿日<br>水、2021年2月17日 | 5<br>投稿時間<br>曲<br>時刻を入力または選択する                 | ・     ・     ・     ・     ・     ・     ・     ・     ・     ・     ・     ・     ・     ・     ・     ・     ・     ・     ・     ・     ・     ・     ・     ・     ・     ・     ・     ・     ・     ・     ・     ・     ・     ・     ・     ・     ・     ・     ・     ・     ・     ・     ・     ・     ・     ・     ・     ・     ・     ・     ・     ・     ・     ・     ・     ・     ・     ・     ・     ・     ・     ・     ・     ・     ・     ・     ・     ・     ・     ・     ・     ・     ・     ・     ・     ・     ・     ・     ・     ・     ・     ・     ・     ・     ・     ・     ・     ・     ・     ・     ・     ・     ・     ・     ・     ・     ・     ・     ・     ・     ・     ・     ・     ・     ・     ・     ・     ・     ・     ・     ・     ・     ・     ・     ・     ・     ・     ・     ・     ・     ・     ・     ・     ・     ・     ・     ・     ・     ・     ・     ・      ・     ・     ・     ・ </td <td>しれ日作<br/>湯合は謬</td> <td>すを設定すると課題の割り当て予約が可能です。<br/>課題の編集画面の割り当てボタンが「スケジュールボタン」に</td> <td></td> | しれ日作<br>湯合は謬  | すを設定すると課題の割り当て予約が可能です。<br>課題の編集画面の割り当てボタンが「スケジュールボタン」に                     |   |
| 期限日<br>期限日<br>水,2021年2月17日                   | 期限<br>世 23:59                                  | <ul> <li>変更される</li> <li>※「スケジ」</li> </ul>                                                                                                    | らため押<br>ュール」を | 下します。<br>押下しないと予約されないため注意が必要です。                                            |   |
| 終了日<br>終了日     終了日<br>水、2021年2月17日           | 終了時期<br>世 23:59                                | <ul> <li>・期限日</li> <li>・期限の日</li> </ul>                                                                                                    | を設定し          | <i>し</i> ます。                                                               |   |
| 課題は 2月17日水曜日 に投稿するようスク<br>です。遅延提出は許可されません。   | rジュールされており、期限は 23:59 の 2月17日<br><b>キャンセル</b> 完 | <sup> </sup> 水曜日<br>・終了日<br>終了日に <del>、</del><br>※期限日                                                                                                    | チェックを<br>を設定し | E入れ、日付を設定すると学生は終了日以降課題を提出できなくなります。<br>し、終了日を設定しない場合は期限日以降も遅延提出という形で提出が可能です | 0 |

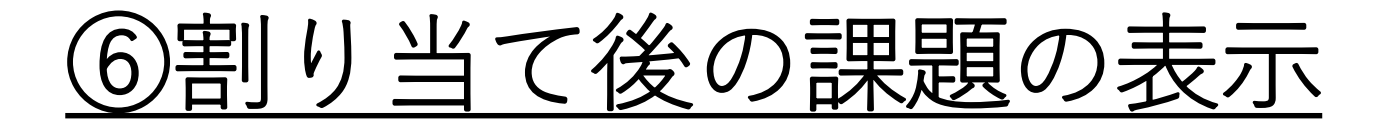

課題は作成後、課題のトップ画面にて下書き、割り当て済み、返却済みに分類されます。 保存をしたものは下書きへ、割り当て、スケジュールをしたものは割り当て済みへ、 課題の返却(後述)が完了したものは返却済みへ表示されます。

| Ø   | すべてのカテゴリ ~                     |                            |
|-----|--------------------------------|----------------------------|
| > 1 | ち書き                            |                            |
|     | 創り当て済み                         |                            |
| Ē   | 前のを読み込みます                      |                            |
|     | 1215<br>期限 2020年12月15日 09:55   | 1/2 提出済み<br>0 <b>件返却済み</b> |
|     | 1215_2<br>期限 2020年12月15日 10:05 | 1/2 提出済み<br><b>0 件返却済み</b> |
|     | 1221<br>期限 2020年12月22日 23:59   | 3/4 提出済み<br>               |
|     | test20210217<br>明日 23:59 が期限   | スケジュール済み                   |
| > ¥ | 互却済み                           |                            |
|     | 作成                             |                            |

#### ⑦課題の提出状況の確認

割り当て後に課題を開くと学生の提出状況が確認できます。

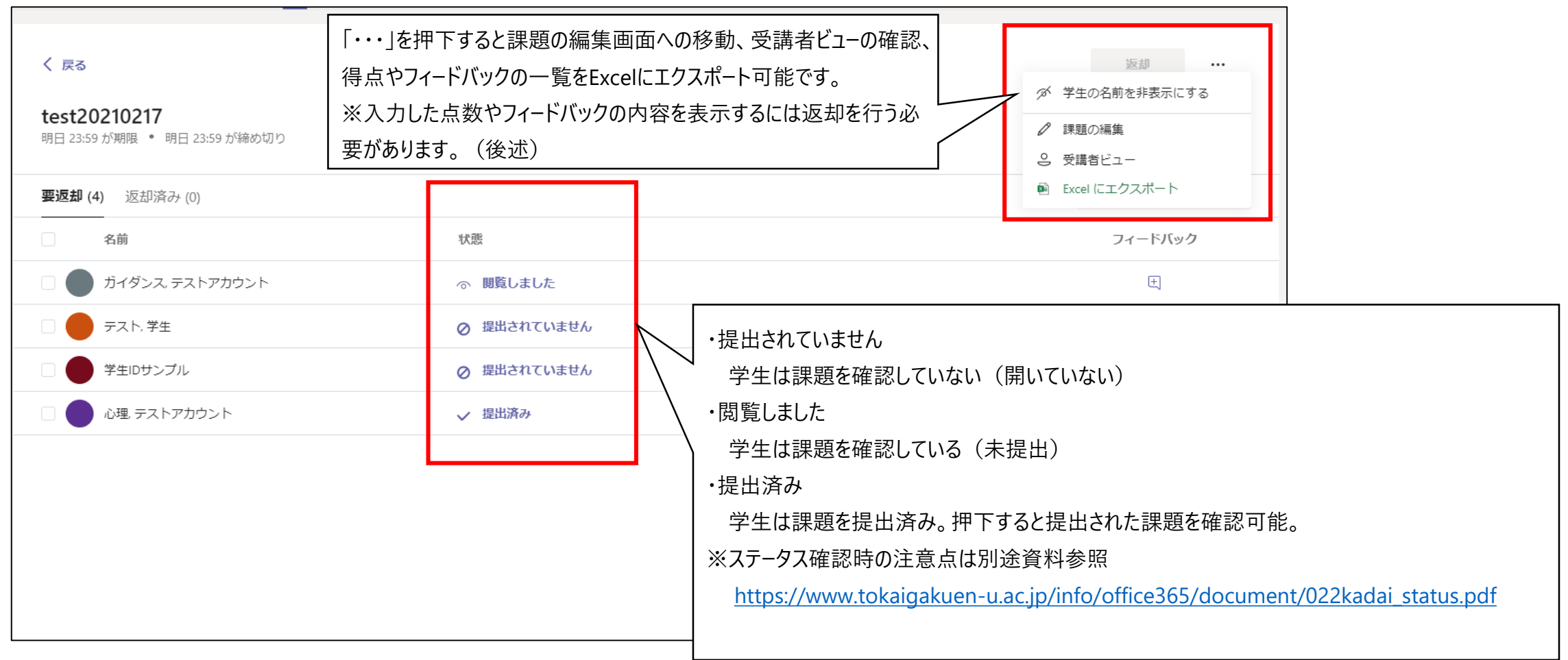

## <u>⑧課題のフィードバック、点数入力(1/2)</u>

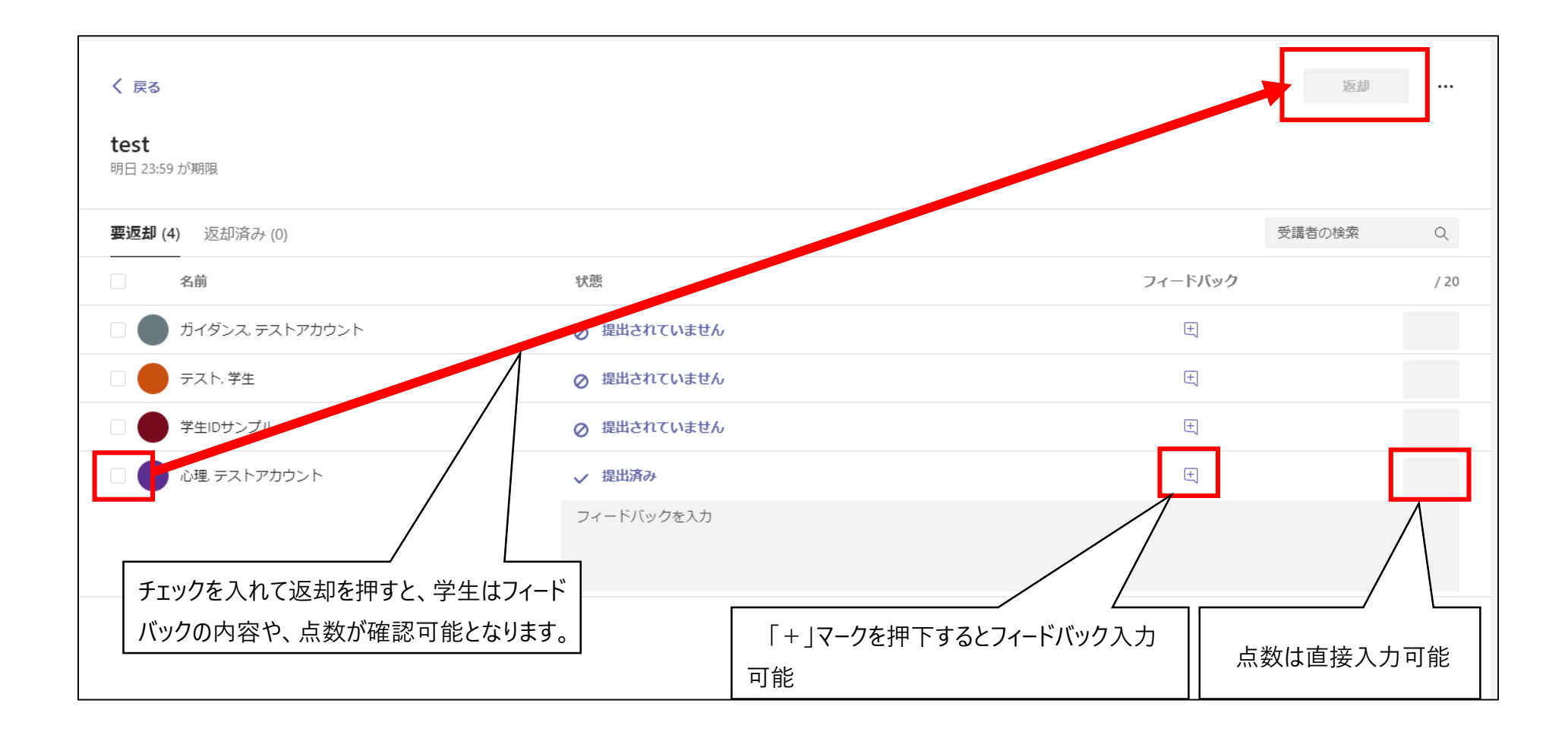

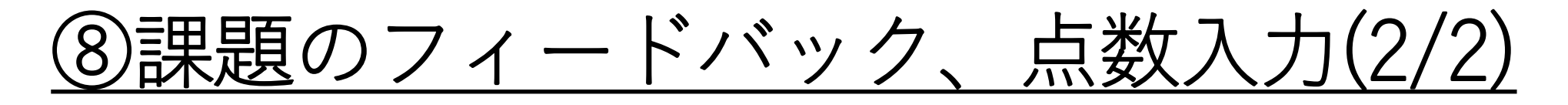

#### 課題を開いた画面からもフィードバック、得点入力、返却が可能です。

| テスト.docx                                                                                                    | 閉じる                                                                                                    |
|----------------------------------------------------------------------------------------------------|----------------------------------------------------------------------------------------------------|
| カーム     挿入     レイアウト     参考資料     校閲     表示     ヘルプ     Q     必要な作業を入力     グ編集 >       ワ > 白 > ダ     游明朝(本文) > 10.5 >     A^ A B I U 2 > A > A · ···     I I - I = · I = · I = · I = · I = · A >     A · P · I = · I = | ↓ ディクテーション 🌽 エディター \cdots 🔪 ◇ 心理、テストアカ ◇ >                                                                                                    |
|                                                                                                    | ● デイクテーション ▲ エディター ・・・ <b>YEOPRE</b> 2021年2月16日 15.44 に提出済み ■Eの表示   ② デスト.docx ・・・   フィードバック   フィードバックを入力   「毎点   「20   「日点   「日点 |

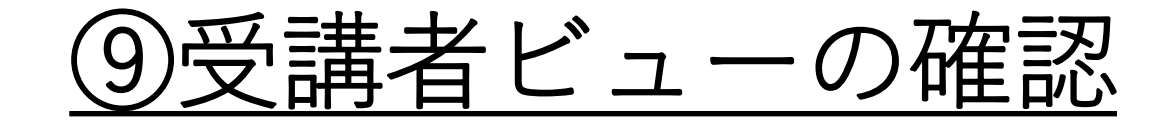

#### 課題の確認画面から受講者ビューを確認することが可能です。

| く 戻る<br>test<br>明日 23 | <b>る</b><br>:<br>3:59 が期限                | 「・・・」を押下し、受講者ビューを選択します。                             | <ul> <li>返却 …</li> <li>ダ 学生の名前を非表示にする</li> <li>↓ 課題の編集     <li>② 受講者ビュー     </li> </li></ul> |
|-----------------------|------------------------------------------|-----------------------------------------------------|----------------------------------------------------------------------------------------------|
| 要返去                   | <b>印 (4)</b> 返却済み (0)                    |                                                     | 🖻 Excel にエクスポート                                                                              |
|                       |                                          | 4.8.762                                             |                                                                                              |
|                       | く 戻る<br>test<br>明日 23:59 が期限<br>手順<br>なし | 点数<br>20 点満点                                        |                                                                                              |
|                       | 参考資料<br>PTAト.docx                        | <b></b><br><b></b>                                  | <br>スの追加で編集できませんに設定したものは参考資料として表示されます。                                                       |
|                       | 学生の提出物<br>を<br>テスト 1.docx                | <u></u> ארה איז איז איז איז איז איז איז איז איז איז | <br>スの追加でコピーを編集に設定したものは学生の提出物として表示されます。                                                      |
|                       |                                          |                                                     |                                                                                              |

# <u> ⑩参考-学生の提出画面について(1/2)</u>

| く 戻る<br>test                     | 点数     | に                                                 |
|----------------------------------|--------|---------------------------------------------------|
| 明日 23:59 が期限                     | 20 点満点 | 提出ボタンを押すことで自分の作業に添付されているファイルが                     |
| 手順                               |        | 課題として提出されます。                                      |
| なし                               |        | │※提出ボタンを押下しないと提出されないため注意                          |
| 参考資料                             | •      | 」<br>リソースの追加で編集できませんに設定したものは参考<br>資料として表示されます。    |
| 自分の作業<br>● テスト 1.docx ・・・        |        |                                                   |
| 作業の追加                            |        | ー<br>リソースの追加でコピーを編集に設定したものは自分<br>の作業として表示され編集が可能。 |
| 作業の追加を押下し提出するファイ<br>ルを添付することが可能。 |        |                                                   |

# <u> ⑩参考-学生の提出画面について(2/2)</u>

| く 戻る                                           | ▶ 2021年2月16日火の16:30に提出しました ✔                        | 是出を取り消す         |
|------------------------------------------------|-----------------------------------------------------|-----------------|
| <b>test</b><br>明日 23:59 が期限<br><b>手順</b><br>なし | 点数<br>20 点満点<br>提出を押下すると提出した日時が<br>提出を取り消すを押下すると再提品 | 表示される。<br>出が可能。 |
| 参考資料                                           |                                                     |                 |
| 🖻 テスト.docx                                     | •••                                                 |                 |
| 自分の作業                                          |                                                     |                 |
| 🔤 テスト 1.docx                                   | •••                                                 |                 |
|                                                |                                                     |                 |
|                                                |                                                     |                 |

### <u> ⑪参考-学生へ返却した後の画面について</u>

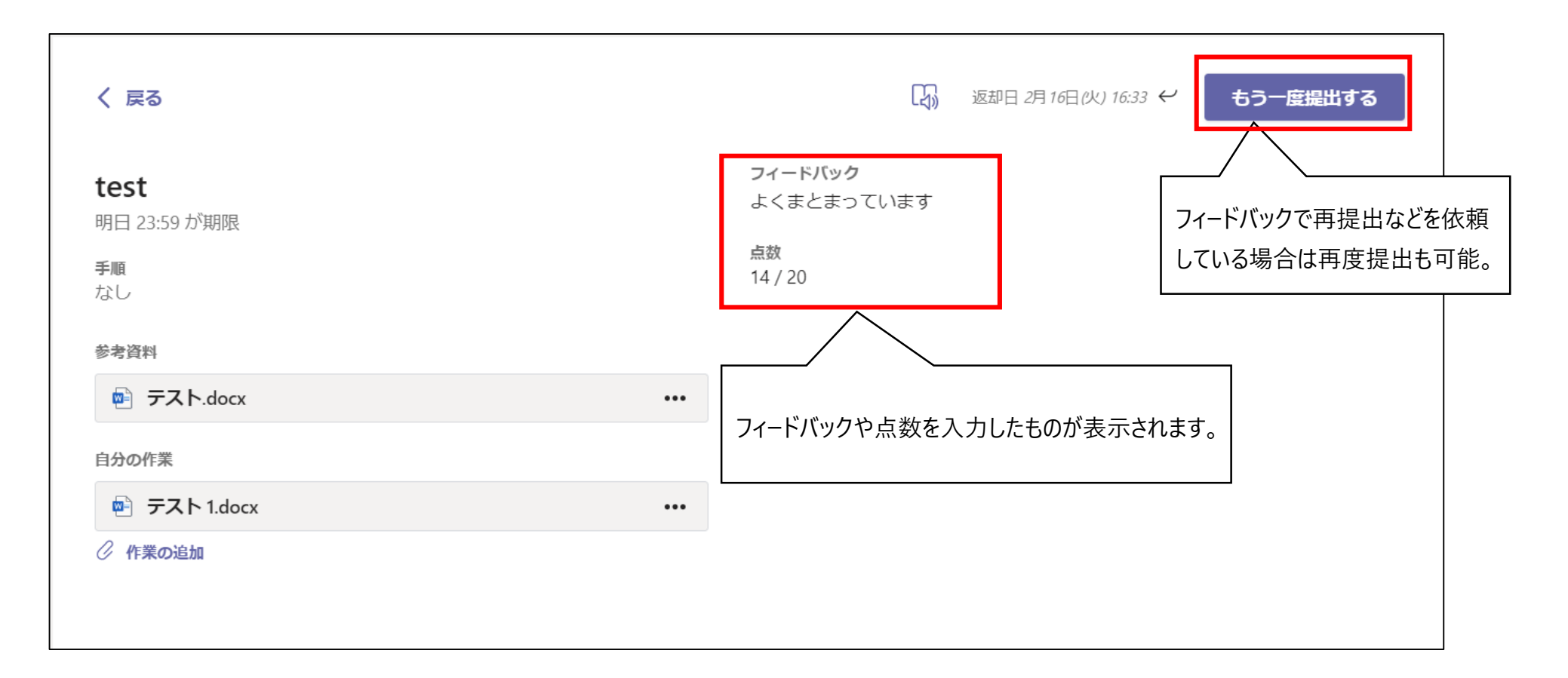

・クイズの作成

①課題の作成-クイズの作成(1/4)

チーム内の一般チャネルを選択し、課題を選択します。作成を押下し、クイズを選択します。

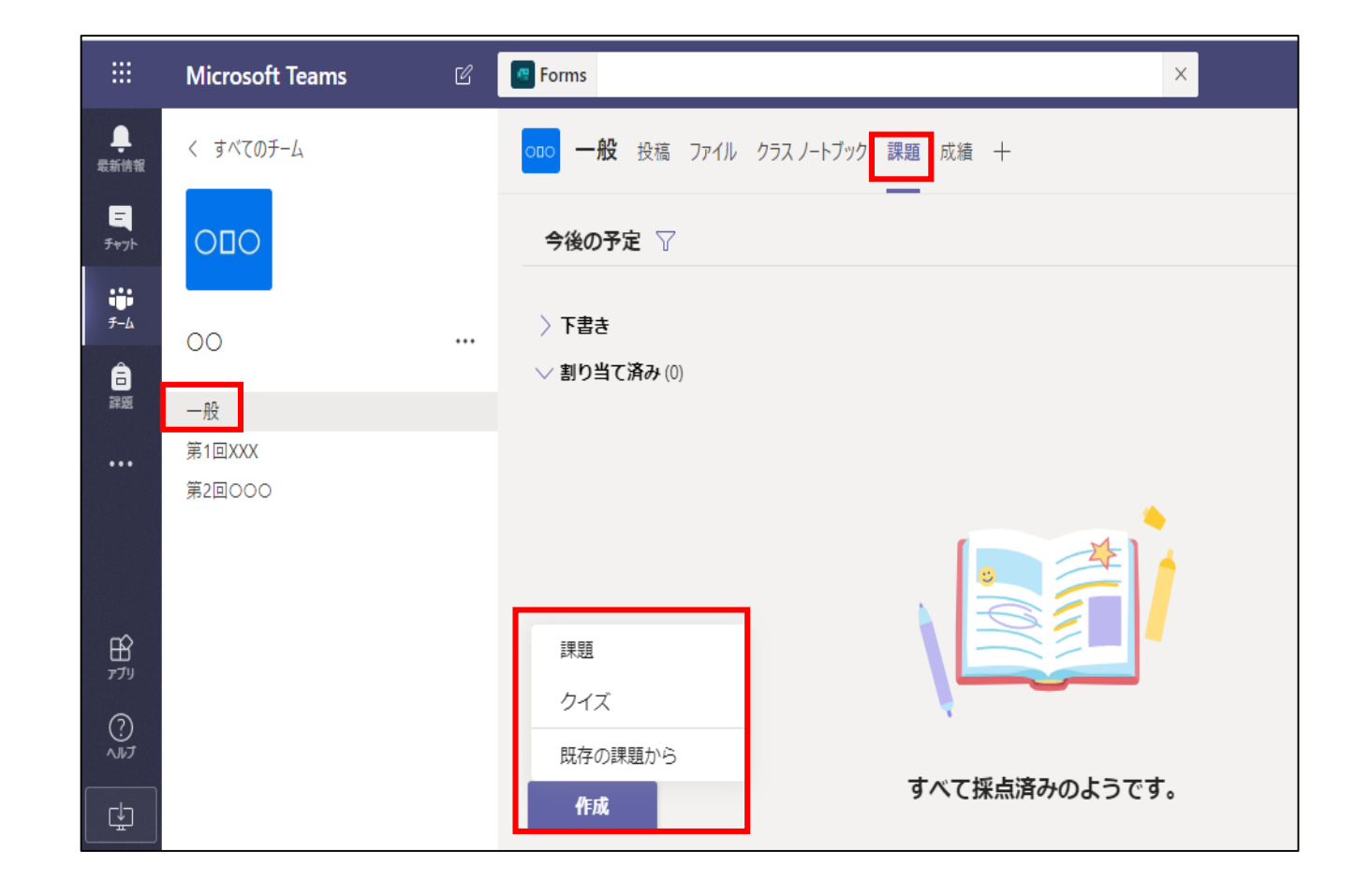

### <u>①課題の作成-クイズの作成(2/4)</u>

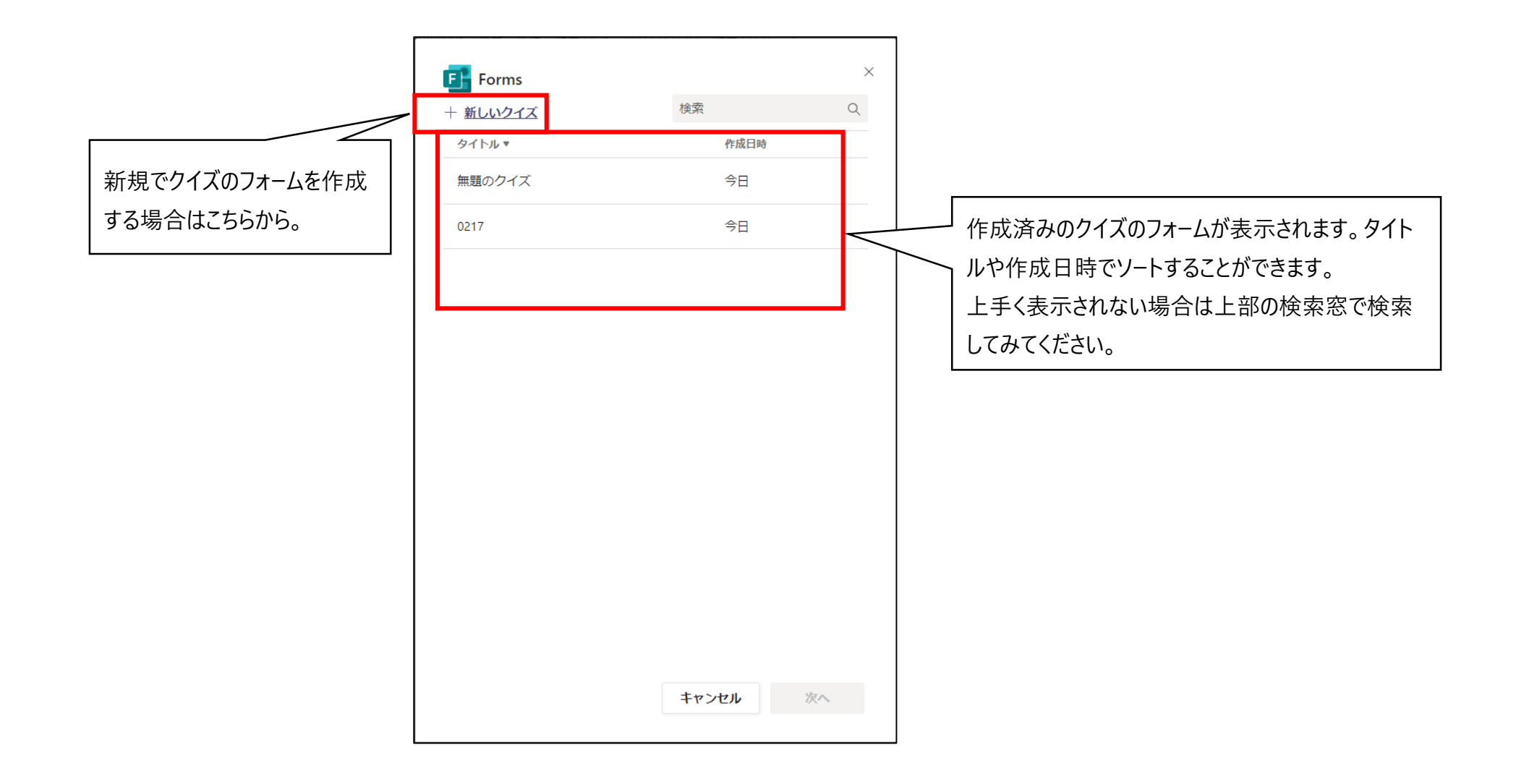

### ①課題の作成-クイズの作成(3/4)

+新しいクイズを押下するとMicrosoftFormsをブラウザで開きます。 サインインが求められたらサインインをしてください。 直接サイトにアクセスする場合 <u>https://foms.microsoft.com</u>にアクセスし、 サインインをします。

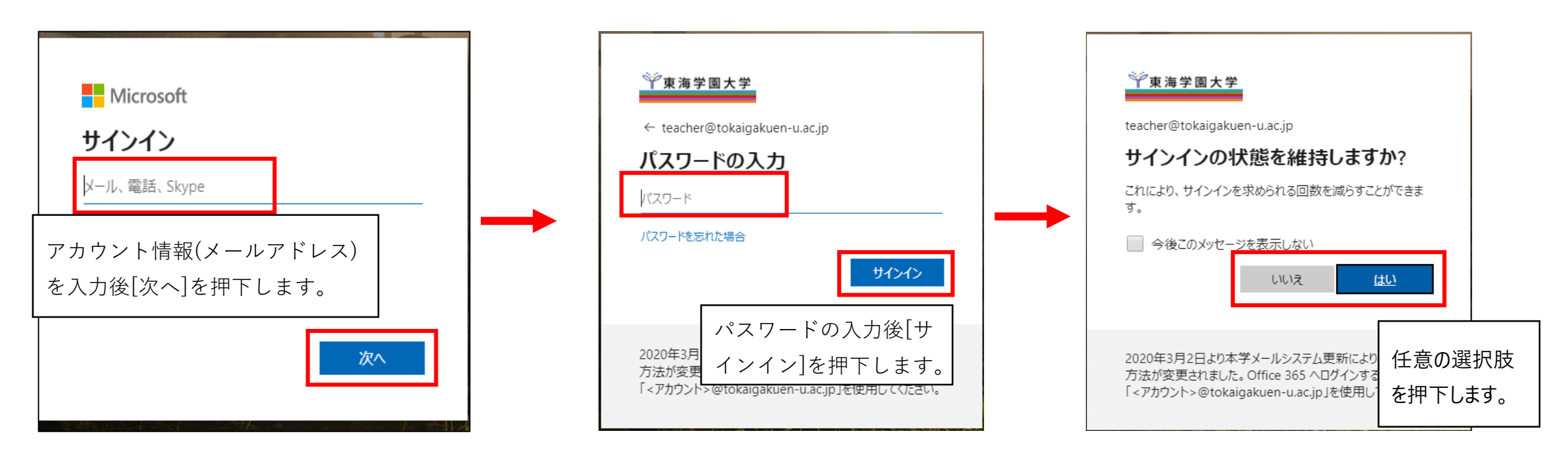

①課題の作成-クイズの作成(4/4)

+新しいクイズから開くと新規のクイズフォーム画面が開くため、編集します。 次頁より、よく使用される選択肢とテキストについてご説明します。

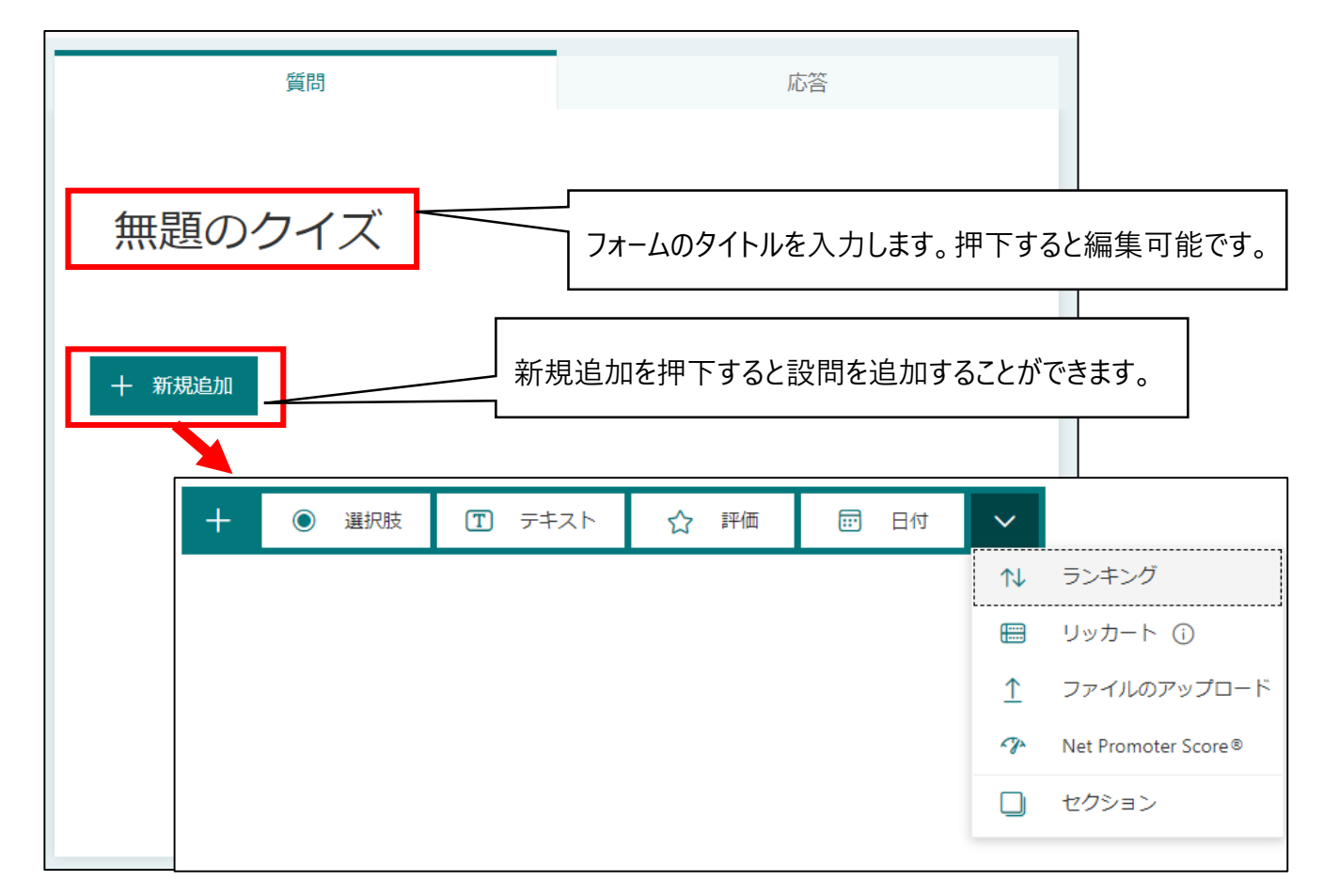

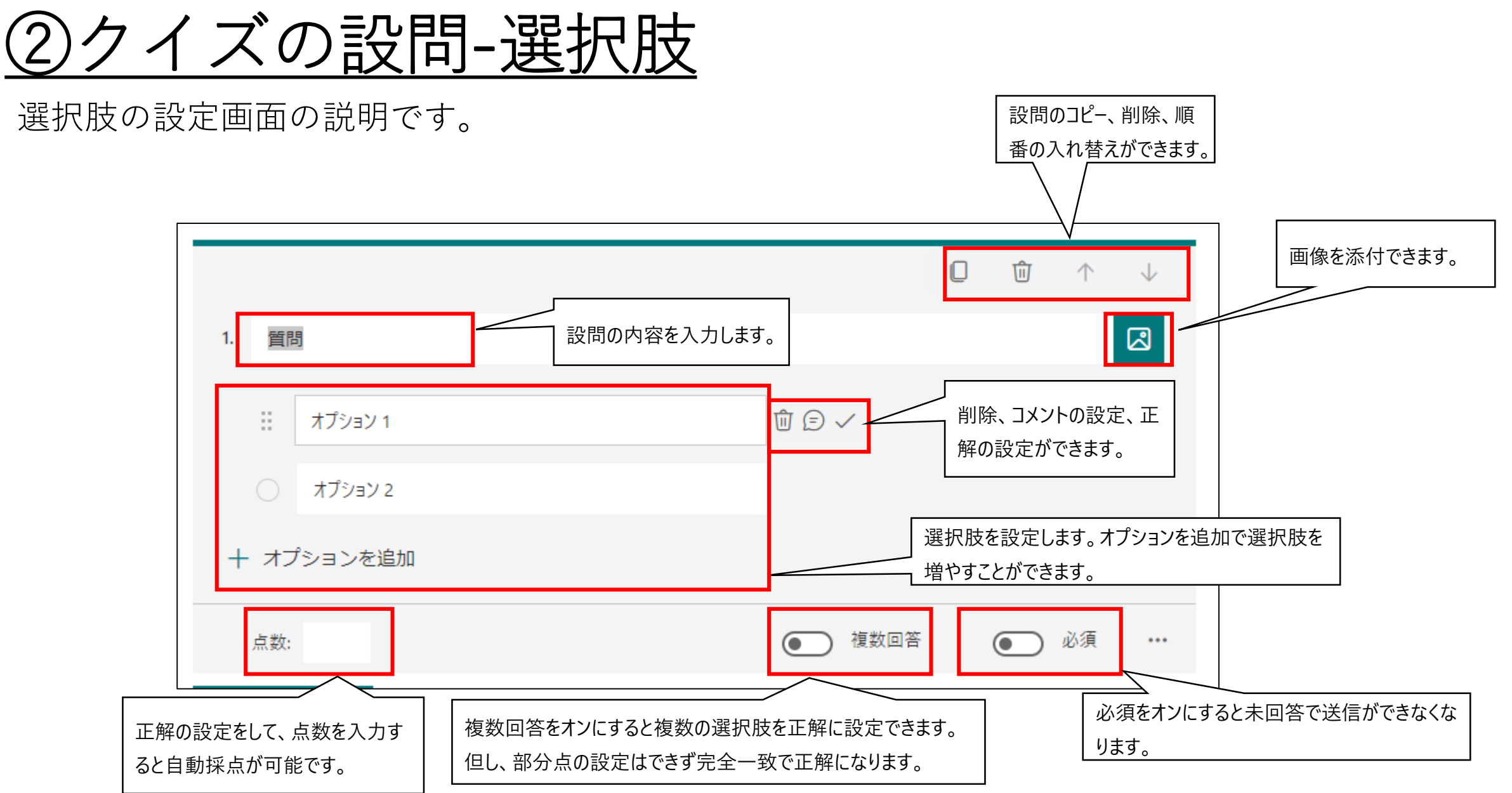

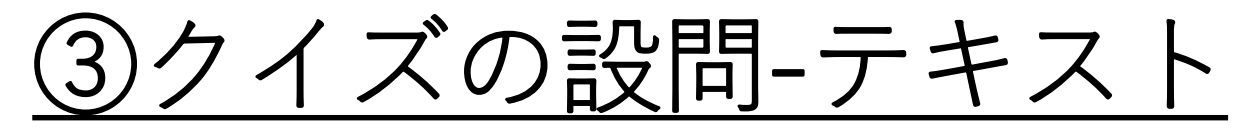

テキストの設定画面の説明です。

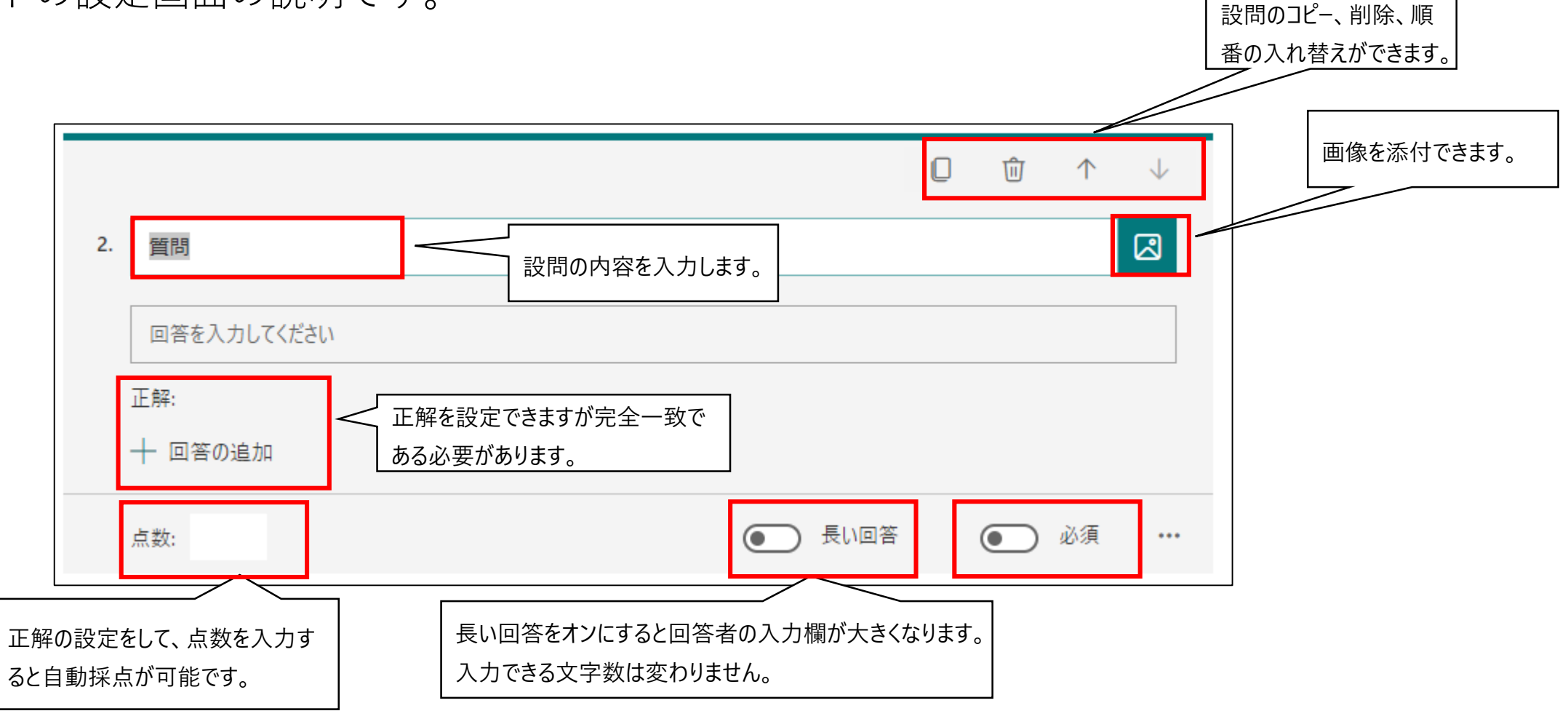

# <u>④課題の作成-クイズの割り当て(1/2)</u>

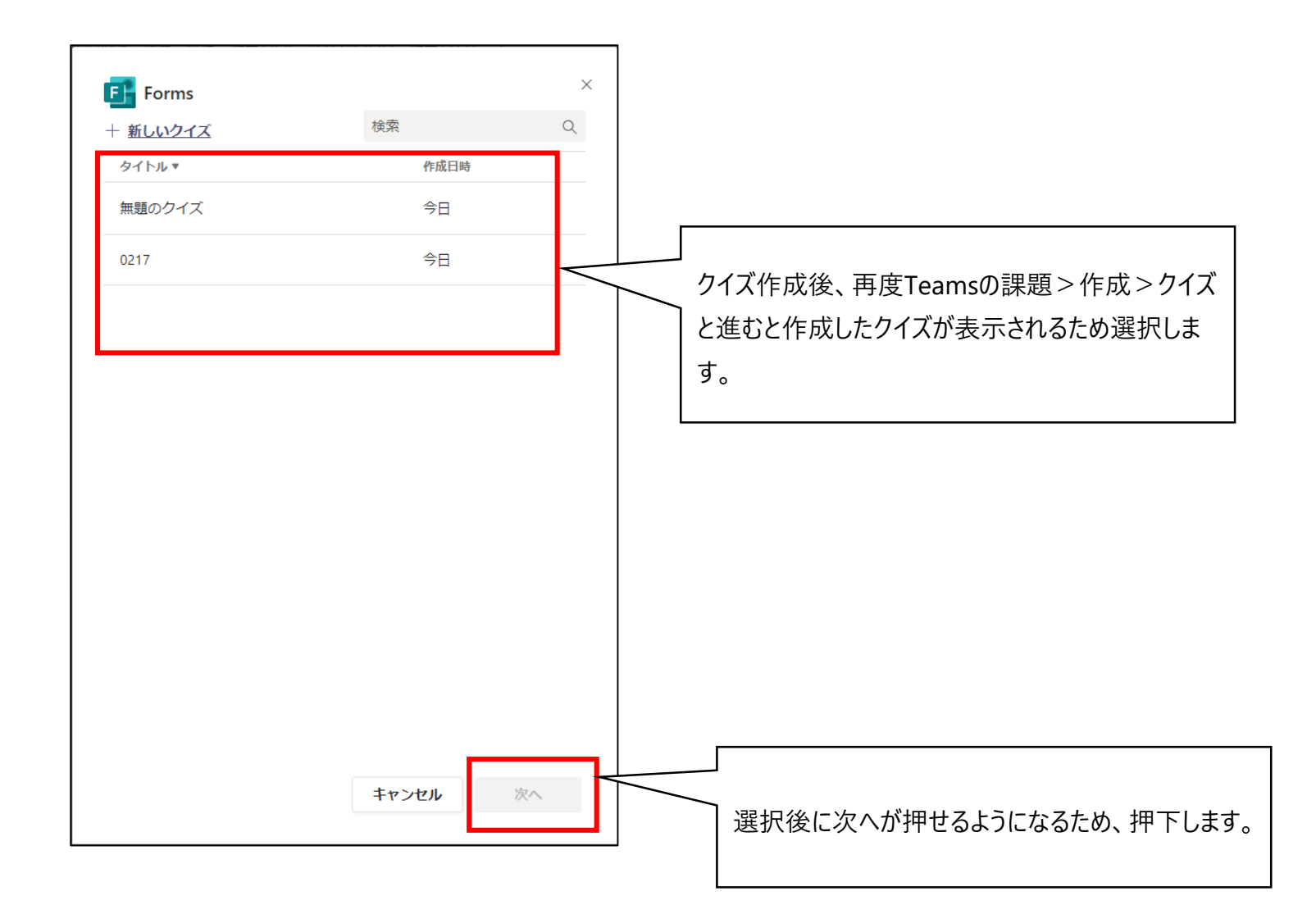

# <u>④課題の作成-クイズの割り当て(2/2)</u>

ファイルでの課題と同様に編集画面が表示されるため設定します。

| 新しい課題                                |   |         | 破棄 | 保存 | 割り当てる      |
|--------------------------------------|---|---------|----|----|------------|
| タイトル (必須)                            |   |         |    |    |            |
| 0217test                             |   |         |    |    |            |
| ◇ カテゴリを追加                            |   |         |    |    |            |
| 手順                                   |   |         |    |    |            |
| 指示を入力                                |   |         |    |    |            |
| E 0217test (○○)                      |   |         |    |    |            |
| 点教                                   |   |         |    |    |            |
| 0 点満点                                |   |         |    |    |            |
| 割り当てるユーザー                            |   |         |    |    |            |
| 00                                   | 망 | すべての受講者 |    |    | <u>o</u> + |
| 今後このクラスに追加された学生は割り当てないでください。 編集      |   |         |    |    |            |
| 期限日                                  |   | 期限の時間   |    |    |            |
| 木, 2021年2月18日                        | ÷ | 23:59   |    |    | Ŀ          |
| 課題はただちに投稿されます。遅延提出は許可されます。 <b>編集</b> |   |         |    |    |            |
| 設定                                   |   |         |    |    |            |
| このチャネルに割り当て通知を投稿する:全般                |   | 編集      |    |    |            |
|                                      |   |         |    |    |            |

## <u> ⑤課題(クイズ)の提出状況の確認</u>

割り当て後に課題を開くと学生の提出状況が確認できる。

| く 戻る                                                      |                                                       |                              |    | 返却                   |         |
|-----------------------------------------------------------|-------------------------------------------------------|------------------------------|----|----------------------|---------|
| <b>0217test</b><br>明日 23:59 が期限                           |                                                       | クイズの場合「Formsで開くが」追加され<br>ます。 |    | Fo                   | rms で開く |
| <b>要返却 (3)</b> 返却済み (0)                                   |                                                       |                              |    | 受講者の検索               | Q       |
| 名前                                                        | 状態                                                    |                              | フィ | ードバック                | / 0     |
| 🗌 🛑 ガイダンス テストアカウント                                        | ✓ 提出済み                                                | L .                          |    | ±,                   |         |
| □ テスト, 学生                                                 | ⊘ 提出され                                                | にていません                       |    | ±                    |         |
| 学生IDサンプル                                                  | ⊘ 提出され                                                | 1ていません                       |    | ±,                   |         |
|                                                           |                                                       |                              |    |                      |         |
|                                                           |                                                       |                              |    |                      |         |
| 名前         ガイダンス、テストアカウント         テスト、学生         学生IDサンプル | 状態<br><li>✓ 提出済み</li> <li>⊘ 提出され</li> <li>⊘ 提出され</li> | れていません<br>れていません             | Jr | ードバック<br>王<br>王<br>王 | / 0     |

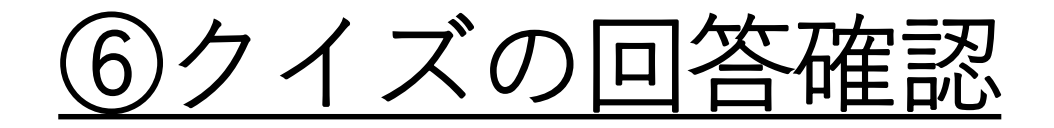

Formsで開くを押すとブラウザでFormsの画面が開き、回答が表示されます。

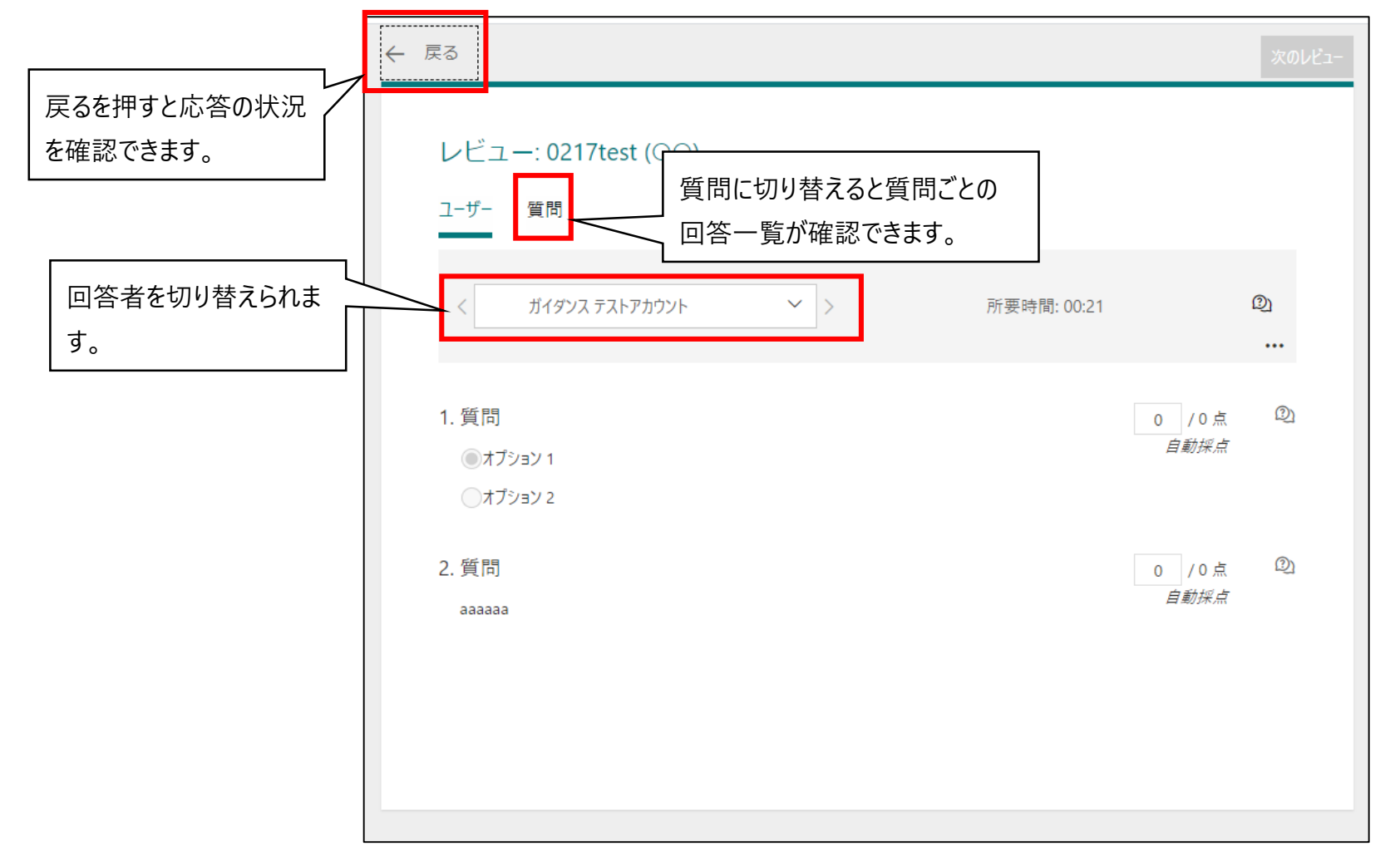

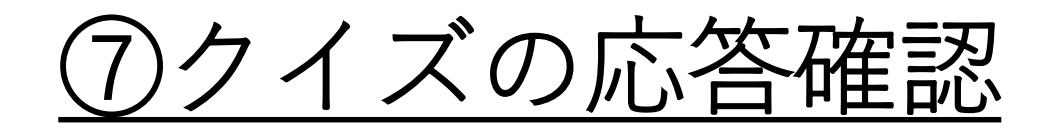

前頁で戻るを押すと応答状況が確認できます。Excelで開くより一覧データがダウンロードできます。

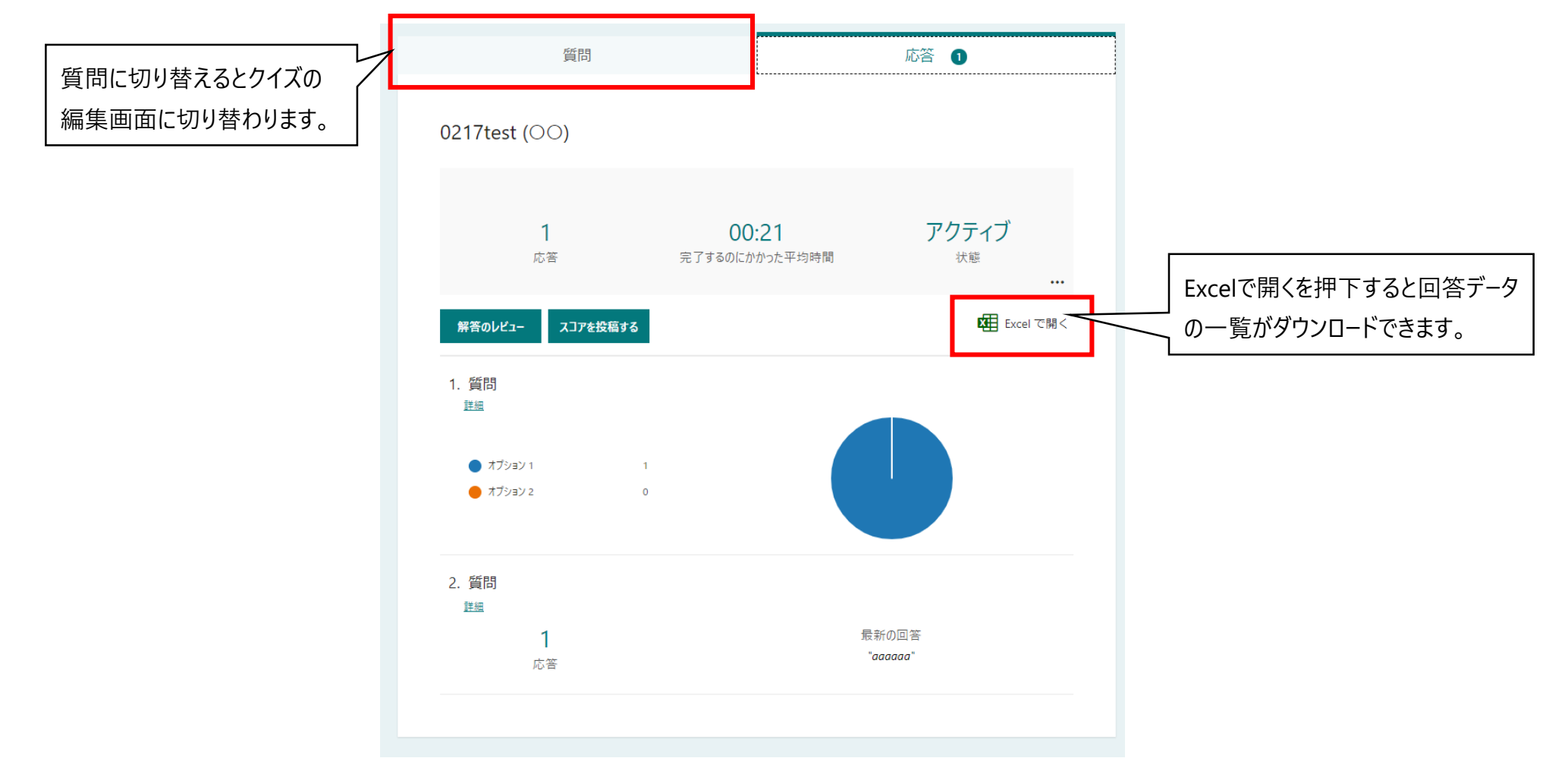